### Principal Computer V2.0 User Manual

| 1 ) Control interface      | 7 |
|----------------------------|---|
| 2) Parameter Interface     | 9 |
| 3 ) Oscilloscope Interface |   |

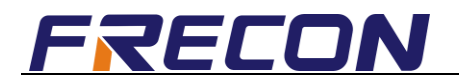

#### 1. Software Installation

1) Decompress Zip file.

 Unzip
 Unzip
 Volume
 2016/8/19 14:38

 Windows Windows 2000\_XP\_Server 2003\_Vista\_Server 2008\_7
 2016/8/22 15:48

2) Enter "Volume" and find the "setup.exe", then click to install.

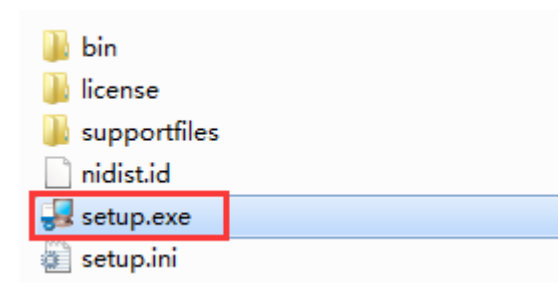

3 ) Choose the file install path, click next till installation finished.

| Upper_PC                                                                                                    |        |
|----------------------------------------------------------------------------------------------------|--------|
| Destination Directory<br>Select the primary installation directory.                                                                                             |        |
| All software will be installed in the following locations. To install software into a different location, click the Browse button and select another directory. |        |
| Directory for Upper_PC                                                                                                    |        |
| C:\Program Files (x86)\Upper_PC\                                                                                                    | Browse |
| Directory for National Instruments products<br>C:\Program Files (x86)\National Instruments\                                                                     | Browse |
| <pre></pre>                                                                                                    | Cancel |

4 ) Program shortcut can be found in the desktop after installation completed.

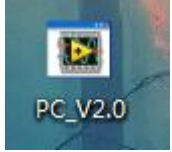

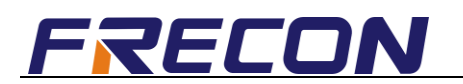

#### 2. Software Usage

1 ) This Principal Computer monitoring software is developed based on MODBUS 485 communication protocol. A USB to 485 transverter and a serial port driver software are required to realize the communication between PC and the frequency inverter.

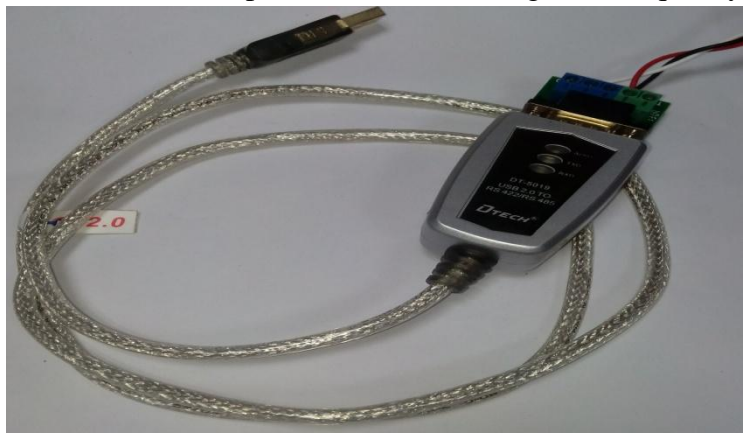

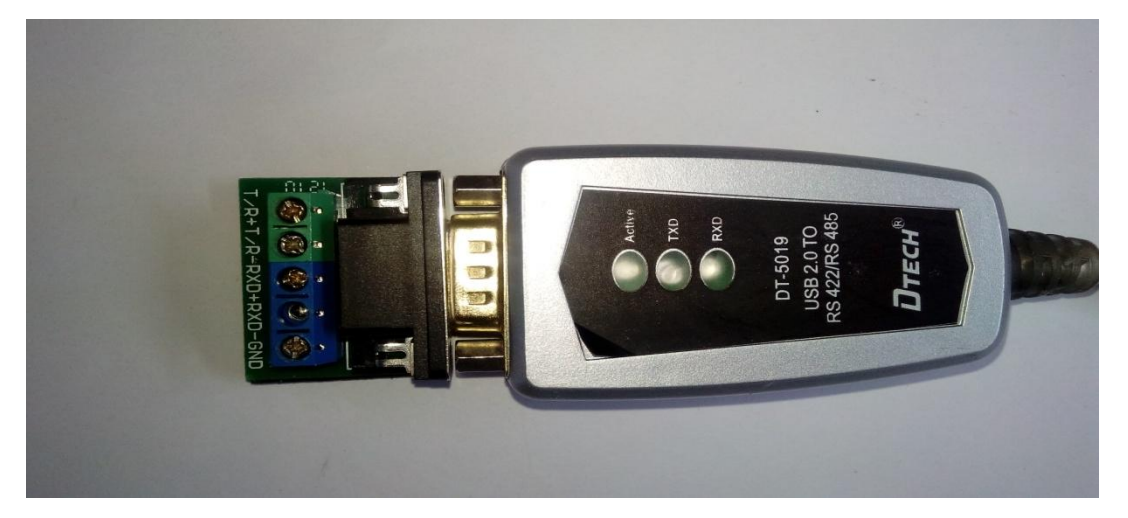

T/R+ connect 485+ T/R- connect 485- GND connect GND USB connect PC USB port

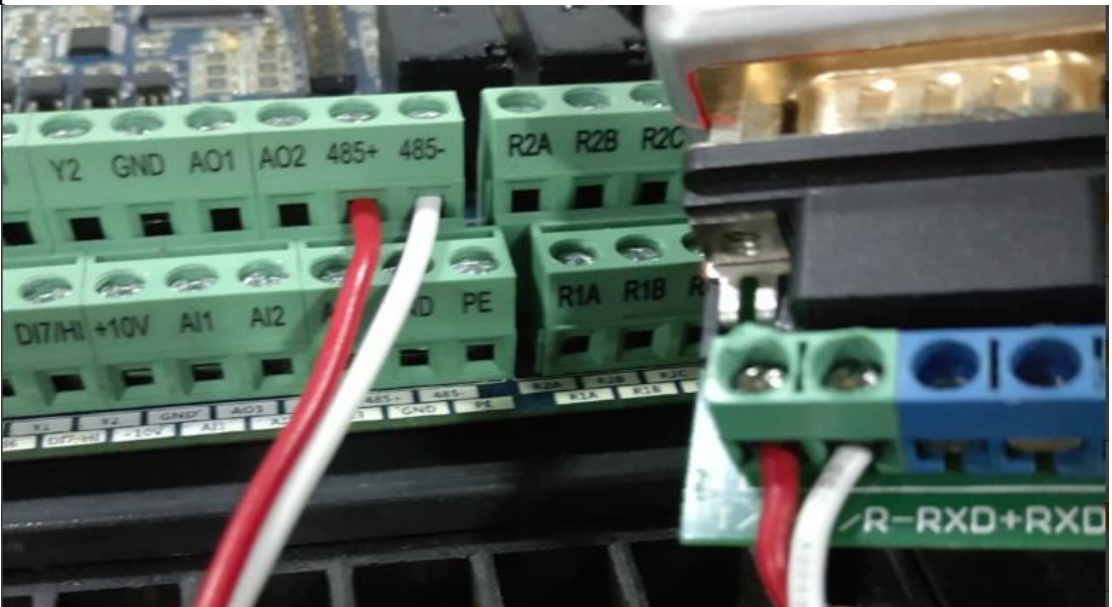

2 ) Install USB to 485 drive program, click sequentially the files that red arrows pointed.

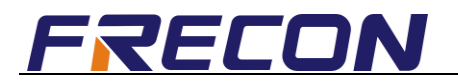

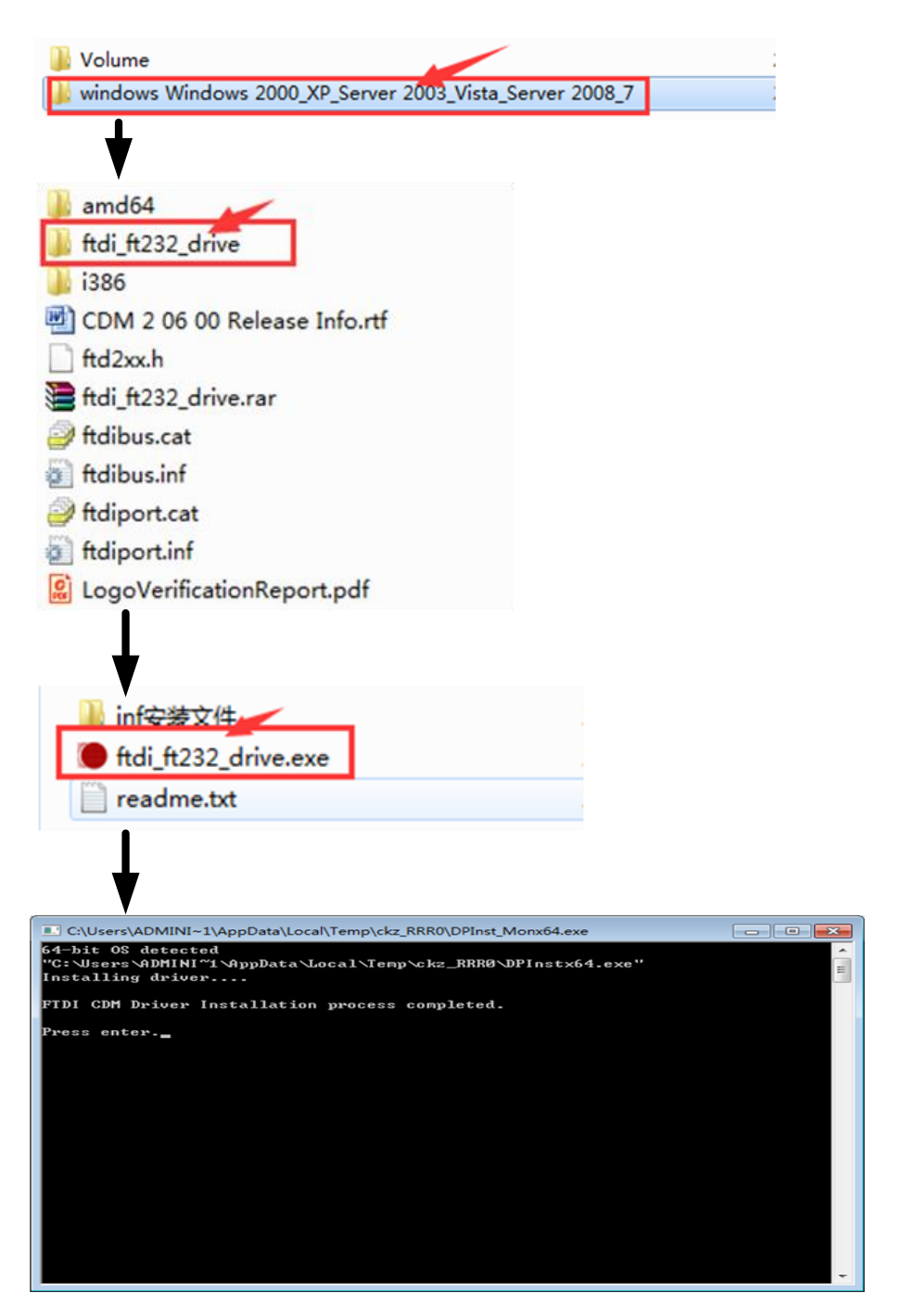

**Press Enter** 

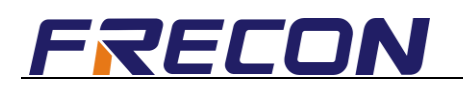

3) Insert the converter to USB port and check its corresponding COM port, currently the COM port is COM6.

| 🌆 计算机管理              |                                                        |         |
|----------------------|--------------------------------------------------------|---------|
| 文件(F) 操作(A) 查看(V) 帮助 | 助(H)                                                   |         |
| 🗢 🤿 🖄 🖬 🗐 🚺          | - 20 😥 👰 🕫                                             |         |
| 🌆 计算机管理(本地)          | ▲ 🛁 USER-20160518XM                                    | 操作      |
| ▲ 前 系统工具             | ▷·c IDE ATA/ATAPI 控制器                                  | 设备管理器 ▲ |
| ▷ 🕒 任务计划程序           | ⊳-🔮 Jungo                                              | 更多操作 ▶  |
| ▷ 🛃 事件查看器            | P 🔮 SIMATIC NET                                        |         |
| ▷ 📓 共享文件夹            | ▶ - □ 处理器                                              |         |
| ▷ 🌆 本地用户和组           | ▶ : 磁盘驱动器                                              |         |
| ▶ 🔊 性能               | ▶ ◆ 存储控制器                                              |         |
| 🛁 设备管理器              |                                                        |         |
| ▲ 📇 存储               | ▲ 『 端口 (COM 和 LPT)                                     |         |
| ₩ 磁盘管理               | USB Serial Port (COM6)                                 |         |
| ▷ 🔜 服务和应用程序          | USB Serial Port (COM8)                                 |         |
|                      |                                                        |         |
|                      | ▶ ▶ ▶ 监视器                                              |         |
|                      |                                                        |         |
|                      |                                                        |         |
|                      |                                                        |         |
|                      |                                                        |         |
|                      |                                                        |         |
|                      |                                                        |         |
|                      | ▷ ~~ 一 声音、 他观和游戏分词箭 ·································· |         |
|                      | 2. 医中毒化学化学学科学                                          |         |
|                      | ▶ ● 週出中行怎就推制商                                          |         |
|                      |                                                        |         |
|                      |                                                        |         |
|                      |                                                        |         |
|                      |                                                        |         |
|                      |                                                        |         |
|                      |                                                        |         |
|                      |                                                        |         |
|                      | 1                                                      |         |
|                      |                                                        |         |

4) Open the monitoring software, set communication port as COM6->Click OpenComm.

| 😰 main.vi                                 |                                                                                                    |                                                                                         |                   |
|-------------------------------------------|----------------------------------------------------------------------------------------------------|-----------------------------------------------------------------------------------------|-------------------|
| FRECON                                    | PC MONI                                                                                                    | TOR                                                                                     |                   |
|                                           |                                                                                                    |                                                                                         | www.frecon.com.cn |
| Control interface Parameters Oscillograph | Run         5PEED           Error         200           Param         200           Communicating         200       | VFD Address  VED Address  VED Address  Set frequency  Running frequency  Bus voltage  D | Serial Set        |
|                                           | Control Pannel                                                                                                    |                                                                                         |                   |
|                                           | Run Forward     Run Reverse     Forward Inching     Reverse Inching       Decelerating stop     Free stop     Reset | 20 25 30<br>10<br>5 Freq/Hz 50                                                          |                   |

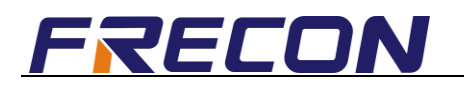

| 🔁 main.vi                                       |                                                                                |                                                                   |                                                                                                    |                                                                           |
|-------------------------------------------------|--------------------------------------------------------------------------------|-------------------------------------------------------------------|----------------------------------------------------------------------------------------------------|---------------------------------------------------------------------------|
| FRECON                                          |                                                                                | PC MONI                                                           | TOR                                                                                                    |                                                                           |
| Control Interface<br>Parameters<br>Oscillograph | Run<br>Error<br>Param<br>Communicating<br>Run Forward Run<br>Deceierating stop | SPED<br>500<br>100<br>100<br>100<br>100<br>200<br>200<br>200<br>2 | VFD Address<br>▼01#Inventer<br>Set frequency<br>9.93<br>Running frequency<br>0<br>Bus voltage<br>240<br>10<br>10<br>10<br>10<br>10<br>10<br>10<br>10<br>10<br>1 | Serial Set<br>COMS<br>Serial Set<br>Second<br>Second<br>None<br>CloseComm |
|                                                 |                                                                                |                                                                   | 0 Freq/Hz 50                                                                                                    |                                                                           |

\*\*If successfully communicated, the signal lamp (communicating) lights.

3. Operation Instructions

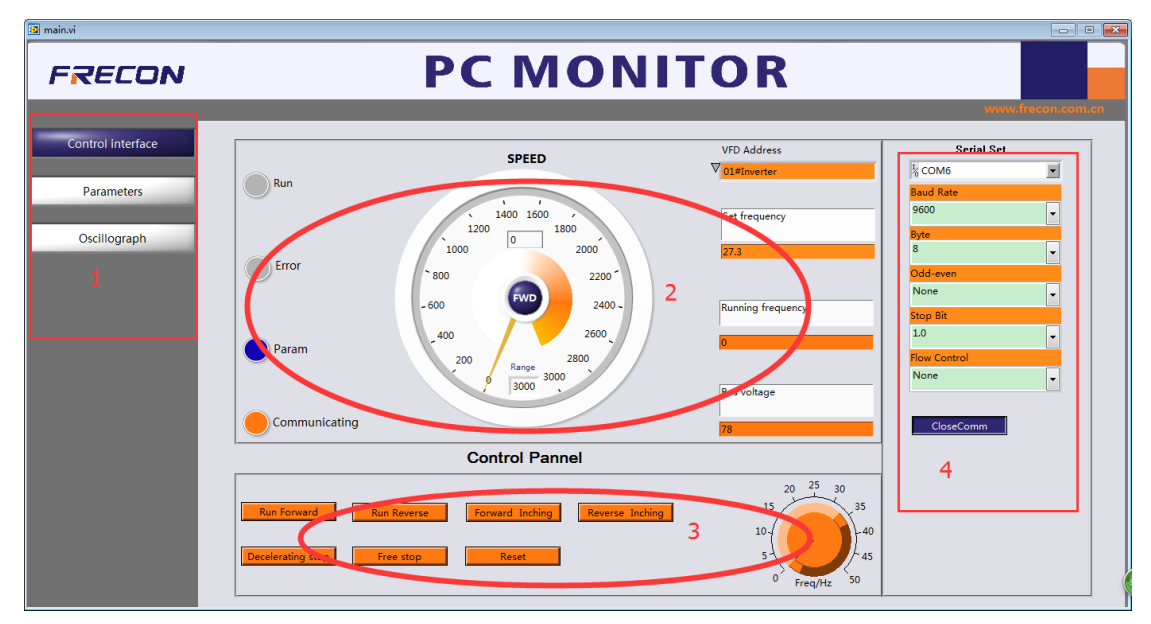

#### 1) Control interface

\*Zone Description

- a) Zone one: Button for interface switch
- b) Zone two: Parameter monitoring zone

Clicking the location where red arrow pointed could select parameters to monitor, as shown below.

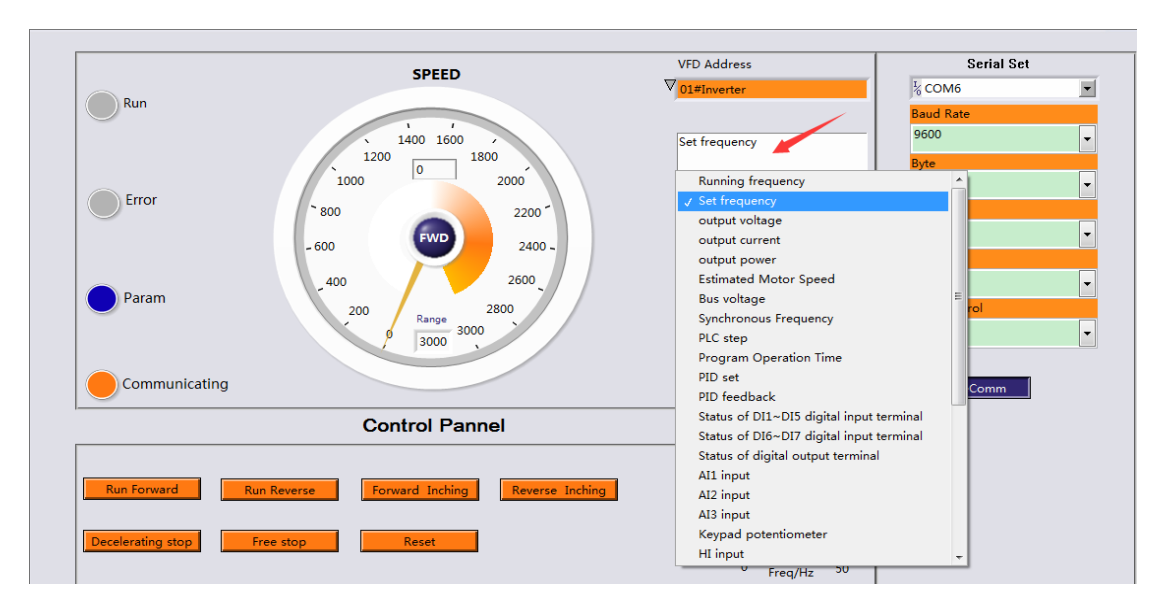

In the location where red arrow pointed, the range of speed could be modified, as shown below.

|               |                                            | VFD Address                           |
|---------------|--------------------------------------------|---------------------------------------|
| Run           | SPEED                                      | ✓ 01#Inverter<br>Serial baud rate.    |
|               | 1400 1600<br>1200 0 1800                   | Set frequency                         |
| Error         | 1000 2000<br>800 2200 <sup>-</sup>         | 19.93                                 |
| Param         | - 600 2400 -<br>400 2600<br>200 2800       | Running frequency                     |
|               | 3000 000 1                                 | Bus voltage<br>387                    |
|               | Control Pannel                             |                                       |
| Run Forward R | In Reverse Forward Inching Reverse Inching | 20 25 30<br>15 0 40<br>5 0 Ereo(Hz 50 |

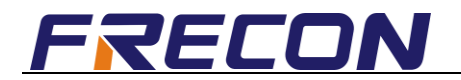

#### c) Zone three: Control panel

|                   | SPEED                                | VFD Address       | Serial Set   |   |
|-------------------|--------------------------------------|-------------------|--------------|---|
|                   | SPEED                                | ♥ 01#Inverter     | K COM6       | - |
| Run               |                                      |                   | Baud Rate    |   |
|                   | 1400 1600                            | Set frequency     | 9600         | - |
|                   | 1200 1800                            |                   | Byte         |   |
|                   | 1000 2000                            | 27.25             | 8            | - |
| Error             | 800 2200                             |                   | Odd-even     |   |
|                   | FWD                                  |                   | None         | - |
|                   | - 600 2400 -                         | Running frequency | Stop Bit     |   |
|                   | _400 _ 2600                          | 0                 | 1.0          | - |
| Param             | 200 _ 2800                           | U C               | Flow Control |   |
|                   | Range 3000                           |                   | None         | - |
|                   | 1 5000                               | Bus voltage       |              |   |
| Communicating     |                                      | 290               | CloseComm    | 1 |
|                   | Control Pannel                       |                   |              | - |
|                   |                                      | 20 23 20          |              |   |
| Run Forward Run I | Reverse Forward Inching Reverse Inch | ing 15            |              |   |
|                   | 1                                    |                   | .4           |   |
| Decelerating stop | e stop Reset                         | 54                | 5            |   |
|                   |                                      |                   |              |   |

Above: 1-----Control (run/stop/reset)

2-----Frequency given knob (the frequency given mode is communication given: F01.01 = 3)

d) Zone four: Port communicating parameter area

| Control Interface       FUNCTION CODE PARAMETERS         Parameters       Current Value       Min       Max       Image: Control Code Parameters       Control Interface         Oscillograph       F01Frequency Command       Image: Control Code Parameters       Control Interface       Min       Max       Image: Control Code Parameters       Control Interface       Image: Control Code Parameters       Control Interface       Image: Control Code Parameters       Control Interface       Image: Control Code Parameters       Control Interface       Image: Control Code Parameters       Control Interface       Image: Control Code Parameters       Control Interface       Image: Control Code Parameters       Control Interface       Image: Control Code Parameters       Control Interface       Image: Control Code Parameters       Control Interface       Image: Control Code Parameters       Control Interface       Image: Control Code Parameters       Image: Control Code Parameters       Image: Control Code Param                                                                                                    | RECON            | PC N                                                | <b>10NI</b>   | TOR   |      |                   |                   |
|----------------------------------------------------------------------------------------------------|------------------|-----------------------------------------------------|---------------|-------|------|-------------------|-------------------|
| Function Code PARAMETERS       Current Value       Min       Max         Parameters       0       0       0       0       0       0       0       0       0       0       0       0       0       0       0       0       0       0       0       0       0       0       0       0       0       0       0       0       0       0       0       0       0       0       0       0       0       0       0       0       0       0       0       0       0       0       0       0       0       0       0       0       0       0       0       0       0       0       0       0       0       0       0       0       0       0       0       0       0       0       0       0       0       0       0       0       0       0       0       0       0       0       0       0       0       0       0       0       0       0       0       0       0       0       0       0       0       0       0       0       0       0       0       0       0       0       0       0       0       0                                                                                                    |                  |                                                     |               |       |      |                   | www.frecon.com    |
| Parameters       Current Value       Nm       Max       Image: Control Value       Nm       Max       Image: Control Value       Reset       Control Value       Image: Control Value       Image: Control Value <th< th=""><th>ontrol interface</th><th>FUNCTION CODE PARAMETERS</th><th></th><th></th><th></th><th></th><th></th></th<>                                                                                                    | ontrol interface | FUNCTION CODE PARAMETERS                            |               |       |      |                   |                   |
| Parameters                                                                                                    |                  | Function Code                                       | Current Value | Min M | ax ^ |                   |                   |
| Productor         Productor         Productor <t< td=""><td>Darameters</td><td>600System Parameters</td><td></td><td></td><td></td><td>Reset</td><td>Connect 🥚</td></t<>                                                                                                    | Darameters       | 600System Parameters                                |               |       |      | Reset             | Connect 🥚         |
| Oscillograph         Image: Control Starty Step Control         Control                                                                                                    | Parameters       | FOIFrequency Command                                |               |       |      |                   |                   |
| Oscillograph         Image: Control Processes PID         Image: Control Parameters         Image: Control Parameters         Image: Contr                                                                                                    |                  | Brite Fu2start/stop Control                         |               |       |      | Download Param    | Upload Param      |
| Image: Control Parameters         Image: Control Parameters         Im                                                                                                    | Oscillograph     | B. FUSACCElerate/Decelerate Parameters              |               |       |      | File Path         |                   |
| Image: Proceedings of Duplic         Image: Proceedings of Duplic         Image: Proceedings of Duplic <td< td=""><td></td><td>W FU4Digital Input</td><td></td><td></td><td></td><td>8</td><td><b>2</b></td></td<>                                                                                                    |                  | W FU4Digital Input                                  |               |       |      | 8                 | <b>2</b>          |
| Image: Constraint of the second second sec |                  | Borne FOSDigital Output                             |               |       |      | ->Please Download | parameters before |
| Image: Set output       Image: Set output         Image: Set output       Image: Set output                                                                                                    |                  | Born FUbAnalog and Pulse Input                      |               |       |      | you upload !!     |                   |
| Image: Construction of the second second s |                  | 6 F07Analog and Pulse Output                        |               |       |      |                   |                   |
| B                                                                                                    |                  | Home FU8Parameters of Motor 1                       |               |       |      |                   |                   |
| W-         F10Vector Control Parameters of Motor 1           W-         F11Protection Parameters           W-         F12Publis-Reference and Simple PLC Function           W-         F12Publis-Reference and Simple PLC Function           W-         F13Process PID           W-         F13Process PID           W-         F13Process PID           W-         F13Process PID           W-         F13EVector Parameters           W-         F13EVector Parameters           W-         F13EVector Parameters           W-         F13EVector Parameters           W-         F13EVector Parameters           W-         F13EVector Parameters           W-         F13EVector Parameters           W-         F13EVector Parameters           W-         F13EVector Parameters                                                                                                    |                  | B F09v/f Control Parameters of Motor 1              |               |       |      |                   |                   |
| Image: Bit Protection Parameters     Image: Bit Protection Parameters       Image: Bit Process PID     Image: Bit Process PID       Image: Bit Process PID     Image: Bit Process PID       Image: Bit Process PID     Image: Bit Process PID       Image: Bit Process PID     Image: Bit Process PID       Image: Bit Process PID     Image: Bit Process PID       Image: Bit Process PID     Image: Bit Process PID       Image: Bit Process PID     Image: Bit Process PID       Image: Bit Process PID     Image: Bit Process PID       Image: Bit Process PID     Image: Bit Process PID       Image: Bit Process PID     Image: Bit Process PID       Image: Bit Process PID     Image: Bit Process PID       Image: Bit Process PID     Image: Bit Process PID       Image: Bit Process PID     Image: Bit Process PID       Image: Bit Process PID     Image: Bit Pin Pin Pin Pin Pin Pin Pin Pin Pin Pin                                                                                                    |                  | F10Vector Control Parameters of Motor 1             |               |       |      |                   |                   |
| Image: Big Stream     Image: Big Stream       Image: Big Stream     Image: Big Stream       Image: Big Stream                                                                                                    |                  | F11Protection Parameters                            |               |       |      |                   |                   |
| Image: Bip Display of Keypad Parameters         Image: Bip Display of Keypad Parameters         Image: Bip Display of Keypad Parameters           Image: Bip Display of Keypad Parameters         Image: Bip Display of Keypad Parameters         Image: Bip Display Parameters                                                                                                    |                  | F12Multi-Reference and Simple PLC Function          |               |       |      |                   |                   |
| ŵ - F134swing Frequency, Sred Length, Count and Wake up               with an analysis               with an analysis               with an analysis               with an analysis               with an analysis               with an analysis               with an analysis               with an analysis               with an analysis               minipage               with an analysis               with an analysis               with an analysis               with an analysis               with an analysis               with an analysis               with an analysis               minipage               with an analysis               with an analysis               with an analysis               with an analysis               with an analysis               minipage             minipage                                                                                                    |                  | F13Process PID                                      |               |       |      |                   |                   |
| Image: Big Stress     Image: Big Stress       Image: Big Stress     Image: Big Stress       Image: Big Stress     Image: Big Stress       Image: Big Stress     Image: Big Stress                                                                                                    |                  | F14Swing Frequency, Fixed Length, Count and Wake up |               |       |      |                   |                   |
| ⊕     F16Keys and Display of Keypad Parameters       □     F17User-defined Display Parameters                                                                                                    |                  | F15Communication Parameters                         |               |       |      |                   |                   |
| ©── F17User-defined Display Parameters                                                                                                    |                  | F16Keys and Display of Keypad Parameters            |               |       |      |                   |                   |
|                                                                                                    |                  | F17User-defined Display Parameters                  |               |       |      |                   |                   |
|                                                                                                    |                  |                                                     |               |       |      |                   |                   |
|                                                                                                    |                  |                                                     |               |       |      |                   |                   |

#### 2) Parameter Interface

#### a)Parameter modification(e.g. change digital frequency given F01.02)

Left click where the red arrow points can check the current value of this function code.

| RECON            | PC N                                                 | ΙΟΝΙΤ                   |       | R      |                                   |       |
|------------------|------------------------------------------------------|-------------------------|-------|--------|-----------------------------------|-------|
|                  |                                                      |                         |       |        | www.freco                         | n.co  |
| ontrol interface | FUNCTION CODE PARAMETERS                             | Current Value           | 8.4Ca | Mari   |                                   |       |
|                  | Function code                                        | Current value           | WIN   | Wax    | <u> </u>                          |       |
| Parameters       | Brin FOUSystem Parameters                            |                         | _     |        | Reset Connect                     | •     |
| - diameters      | F01.00 Frequency source selection                    |                         | 0     | 7      | Download Param Upload Pa          | aram  |
| Ossilla search   |                                                      | 1: keypad potentiometer | 0     | 9      |                                   |       |
| Oschlograph      | F01.02 Digital Setting of Master Frequency           | 0.00                    | 0     | Emax   | File Path                         |       |
|                  | F01.03 Auxiliary Frequency Command Source            |                         | 0     | 9      | 8                                 | 2     |
|                  | F01.04 Digital setting of auxiliary frequency        |                         | 0     | Fmax   | = ->Please Download parameters be | efore |
|                  | F01.05 Range of auxiliary frequency                  |                         | 0     | 1      | you upload ii                     |       |
|                  | F01.06 Coeff of auxiliary frequency                  |                         | 0.0   | 150.0  |                                   |       |
|                  | F01.07 Jog frequency                                 |                         | 0.00  | Fmax   |                                   |       |
|                  | F01.08 Maximum frequency                             |                         | 20.00 | 600.00 |                                   |       |
|                  | F01.09 Upper limit frequency                         |                         | Fdown | Fmax   |                                   |       |
|                  | F01.10 Lower limit frequency                         |                         | 0.00  | Fup    |                                   |       |
|                  | F01.11 Operation when command frequency lower than I | c                       | 0     | 1      |                                   |       |
|                  | F01.12 Lower limit frequency running time            |                         | 0.0   | 6000.0 |                                   |       |
|                  | F02Start/Stop Control                                |                         |       |        |                                   |       |
|                  | F03Accelerate/Decelerate Parameters                  |                         |       |        |                                   |       |
|                  | 🐵 F04Digital Input                                   |                         |       |        |                                   |       |
|                  | F05Digital Output                                    |                         |       |        |                                   |       |
|                  | F06Analog and Pulse Input                            |                         |       |        |                                   |       |

Click again will popup a input box, then input a value (e.g. 20) and click blank, the setting finished.

|                   | FUNCTION CODE PARAMETERS                             |                         |       |        |                             |
|-------------------|------------------------------------------------------|-------------------------|-------|--------|-----------------------------|
| Control interface | Function Code                                        | Current Value           | Min   | Max    | <u>^</u>                    |
|                   | F00System Parameters                                 |                         |       |        | Reset Connect               |
| Parameters        | F01Frequency Command                                 |                         |       |        |                             |
|                   | F01.00 Frequency source selection                    |                         | 0     | 7      | Download Param Upload Param |
| Oscillograph      | F01.01 Master Frequency Command Source               | 1: keypad potentiometer | 0     | 9      |                             |
|                   | F01.02 Digital Setting of Master Frequency           | 20                      | þ     | Fmax   | File Path                   |
|                   | F01.03 Auxiliary Frequency Command Source            |                         | 0     | 9      |                             |
|                   | F01.04 Digital setting of auxiliary frequency        |                         | 0     | Fmax   | you upload II               |
|                   | F01.05 Range of auxiliary frequency                  |                         | 0     | 1      |                             |
|                   | F01.06 Coeff of auxiliary frequency                  |                         | 0.0   | 150.0  |                             |
|                   | F01.07 Jog frequency                                 |                         | 0.00  | Fmax   |                             |
|                   | F01.08 Maximum frequency                             |                         | 20.00 | 600.00 |                             |
|                   | F01.09 Upper limit frequency                         |                         | Fdown | Fmax   |                             |
|                   | F01.10 Lower limit frequency                         |                         | 0.00  | Fup    |                             |
|                   | F01.11 Operation when command frequency lower than l | c                       | 0     | 1      | 1                           |
|                   | F01.12 Lower limit frequency running time            |                         | 0.0   | 6000.0 |                             |
|                   | F02Start/Stop Control                                |                         |       |        | 1                           |
|                   | F03Accelerate/Decelerate Parameters                  |                         |       |        |                             |
|                   | F04Digital Input                                     |                         |       |        | 1                           |
|                   | F05Digital Output                                    |                         |       |        | 1                           |
|                   | F06Analog and Pulse Input                            |                         |       |        | 11                          |
|                   | F07Analog and Pulse Output                           |                         |       |        |                             |

The current value has been modified to 20.

| RECON             |                                                    | ΙΟΝΙΊ                   | 0     | ĸ      |                |                        |
|-------------------|----------------------------------------------------|-------------------------|-------|--------|----------------|------------------------|
|                   |                                                    |                         |       |        |                | www.frecon.co          |
| Control Interface | FUNCTION CODE PARAMETERS                           |                         |       |        |                |                        |
|                   | Function Code                                      | Current Value           | Min   | Max    | - îl           |                        |
| Parametere        | 6 FOUSystem Parameters                             |                         |       |        | Reset          | Connect 🥚              |
| Falalleters       | Fot oo Frequency Command                           |                         |       |        | Developed Deve |                        |
|                   | For an analysis of the selection                   |                         | 0     | /      | Download Para  | Opload Param           |
| Oscillograph      | F01.01 Master Frequency Command Source             | 1: keypad potentiometer |       | 9      | File Path      |                        |
|                   | F01.02 Digital Setting of Master Frequency         | 20.00                   | °     | Fmax   | 3              | <b>~</b>               |
|                   | F01.03 Auxiliary Frequency Command Source          |                         | 0     | 9      | -> Please Down | load parameters before |
|                   | F01.04 Digital setting of auxiliary frequency      |                         | 0     | Fmax   | you upload !!  |                        |
|                   | F01.05 Range of auxiliary frequency                |                         | 0     | 1      |                |                        |
|                   | F01.06 Coeff of auxiliary frequency                |                         | 0.0   | 150.0  |                |                        |
|                   | F01.07 Jog frequency                               |                         | 0.00  | Fmax   |                |                        |
|                   | F01.08 Maximum frequency                           |                         | 20.00 | 600.00 |                |                        |
|                   | F01.09 Upper limit frequency                       |                         | Fdown | Fmax   |                |                        |
|                   | F01.10 Lower limit frequency                       |                         | 0.00  | Fup    |                |                        |
|                   | F01.11 Operation when command frequency lower that | n le                    | 0     | 1      |                |                        |
|                   | F01.12 Lower limit frequency running time          |                         | 0.0   | 6000.0 |                |                        |
|                   | F02Start/Stop Control                              |                         |       |        |                |                        |
|                   | F03Accelerate/Decelerate Parameters                |                         |       |        |                |                        |
|                   |                                                    |                         |       |        |                |                        |
|                   | F05Digital Output                                  |                         |       |        |                |                        |
|                   | . F06Analog and Pulse Input                        |                         |       |        |                |                        |

Other parameters modify by example.

| RECON                      | PC N                                                                                                    | <u>10NI</u>               | TOR                       |                                                                                                    |
|----------------------------|----------------------------------------------------------------------------------------------------|---------------------------|---------------------------|----------------------------------------------------------------------------------------------------|
| Control interface          | FUNCTION CODE PARAMETERS                                                                                                    |                           | •                         | www.frecon.co                                                                                                    |
| Parameters<br>Oscillograph | Processor         Processor           Bit         F005ystem Parameters           Bit         F015ystem Parameters           Bit         F035xcelerate/Doceslerate Parameters           Bit         F035xcelerate/Doceslerate Parameters           Bit         F035xcelerate/Doceslerate Parameters           Bit         F035xcelerate/Doceslerate Parameters           Bit         F035xcelerate/Doceslerate Parameters           Bit         F035xcelerate/Doceslerate Parameters           Bit         F035xcelerate/Doceslerate Parameters           Bit         F035xcelerate/Doceslerate           Bit         F035xcelerate/Doceslerate           Bit         F035xcelerate/Doceslerate           Bit         F035xcelerate           Bit         F035xcelerate           Bit         F035xcelerate           Bit         F035xcelerate           Bit         F035xcelerate           Bit         F035xcelerate           Bit         F035xcelerate           Bit         F035xcelerate           Bit         F035xcelerate           Bit         F035xcelerate           Bit         F035xcelerate           Bit         F035xcelerate           Bit         F035xcelerate< | Corrent Value           2 | Am Mee<br>Close All Items | Connect Connect Connec |

### b) Click reset button, all the function codes showing reset

### c) Download parameters: Download inverter's parameter to computer

| ainvi o B                  |                                                                                                    |                           |  |  |  |  |
|----------------------------|----------------------------------------------------------------------------------------------------|---------------------------|--|--|--|--|
| FRECON                     | PCMONITOR                                                                                                    |                           |  |  |  |  |
| Control interface          | FUNCTION CODE PARAMETERS                                                                                                    | ww.frecon.com.ci          |  |  |  |  |
| Parameters<br>Oscillograph | Operation     Operation     Operation     Operation       Operation     Operation     Operation     Operation       Operation     Operation     Operation     Operation       Operation     Operation     Operation     Operation       Operation     Operation     Operation     Operation       Operation     Operation     Operation     Operation          | Connect 🥥<br>Upload Param |  |  |  |  |
|                            | 00-r     F03Digital Output     File Path       00-r     F03Digital Output     Piezes wait while downloading the data       00-r     F03Datog and Pulse Dutp       00-r     F03Datog and Pulse Outp       00-r     F03Datog and Pulse Outp       00-r     F03Datag and Pulse Outp       00-r     F03Datag and Pulse Outp       00-r     F03Datag and Pulse Outp | arameters before          |  |  |  |  |
|                            | 00-         F10Vector Control Parameters of Motor           00-         F11Protection Parameters           00-         F12Multi-Reference and Simple PLC Function           00-         F12Mrocess PID           00-         F12Mrocess PID                                                                                                    |                           |  |  |  |  |
|                            | W <sup></sup> F1350mmunication Parameters                                                                                                    |                           |  |  |  |  |
|                            |                                                                                                    |                           |  |  |  |  |

Click the location where the red arrow points as shown below.

An excel file (that is, parameter save file) will popup automatically after download completed, then click to save (book1).

|                                           | - <u>(</u> ) = | Book1 [兼容    | 译模式] - Microso                                                                                                    | oft Excel    |                        |                                     | _           |     | ×   |
|-------------------------------------------|----------------|--------------|----------------------------------------------------------------------------------------------------|--------------|------------------------|-------------------------------------|-------------|-----|-----|
| 「日本 日本 日本 日本 日本 日本 日本 日本 日本 日本 日本 日本 日本 日 | 插入 页面布属        | · 公式 数据      | 审阅 视                                                                                                    | 图 尹          | 开发工具                   | 加戴项                                 | 0           |     | ×   |
|                                           | - 11           |              | 常规 → 300 → 300 → | A<br>样式<br>· | 計●插入~<br>計●删除~<br>前格式~ | Σ · A<br>· Z<br>· 排序和<br>· C · 筛选 · | 查找和<br>选择 • |     |     |
| 剪贴板 '*                                    | 字体 '*          | 对开方式 '*      | 数字 14                                                                                                    |              | 单元格                    | 编辑                                  |             |     |     |
| A1                                        | - ( fx         | FOOSystem Pa | rameters                                                                                                    |              |                        |                                     |             |     | ×   |
| 🖾 funcode.xls 🖻                           | Book1          |              |                                                                                                    |              |                        |                                     |             |     | ×   |
| A                                         | вс             | D            | E F                                                                                                    |              | G                      | H                                   | I           | .T. |     |
| 386 F17.17 U≤                             | 803            |              |                                                                                                    |              |                        |                                     |             |     |     |
| 387 F17.18 Us                             | 804            |              |                                                                                                    |              |                        |                                     |             |     |     |
| 388 F17.19 U≤                             | 805            |              |                                                                                                    |              |                        |                                     |             |     |     |
| 389 F17.20 Us                             | 830            |              |                                                                                                    |              |                        |                                     |             |     |     |
| 390 F17.21 Us                             | 1110           |              |                                                                                                    |              |                        |                                     |             |     |     |
| 391 F17.22 Us                             | 1300           |              |                                                                                                    |              |                        |                                     |             |     |     |
| 392 F17.23 Us                             | 1301           |              |                                                                                                    |              |                        |                                     |             |     |     |
| 393 F17.24 Us                             | 1302           |              |                                                                                                    |              |                        |                                     |             |     |     |
| 394 F17.25 Us                             | 1308           |              |                                                                                                    |              |                        |                                     |             |     |     |
| 395 F17. 26 Us                            | 1309           |              |                                                                                                    |              |                        |                                     |             |     |     |
| 396 F17.27 Us                             | 0              |              |                                                                                                    |              |                        |                                     |             |     |     |
| 397 F17.28 Us                             | 0              |              |                                                                                                    |              |                        |                                     |             |     | _   |
| 390 FIT. 29 US                            | 0              |              |                                                                                                    |              |                        |                                     |             |     | -   |
| A A A A Sheet1                            | Sheet2 Sheet3  | /0/          |                                                                                                    |              |                        |                                     |             | •   | II. |
| 就结                                        |                |              |                                                                                                    |              |                        | 100% 🕞                              |             | G   |     |

d) Upload parameters: Click file selection button to find the file (book1) that saved before

| 🔛 main.vi              |                                                                                                    |                                                                                                    |                                                                                                    |                                                          |                                                                 |
|------------------------|----------------------------------------------------------------------------------------------------|----------------------------------------------------------------------------------------------------|----------------------------------------------------------------------------------------------------|----------------------------------------------------------|-----------------------------------------------------------------|
| FRI                    | 打开 ○ □ 桌面 →                                                                                                    |                                                                                                    | <ul> <li></li> <li></li> <li>&lt;</li></ul>                                                                                                    | R                                                        |                                                                 |
| Contro<br>Para<br>Osci | EUY 新建文件× ★ の選次 ● 下教 ■ 声教 ■ 単近の同時の位置 ■ 単 ● PTV形成成 ● TVK成成 ● TVK成 ● TVK成 ● TVK成 ● TVK成 ● TVK成 | 360余金別流器<br>・設定方式<br>1.89 K8           1.89 K8           1.30 K8           1.31 JPOA番 doct<br>Microsoft Officiator<br>1.16 M8           ComMonitor Microsoft Billithic<br>4.0.01           Formal - th世方式                                                                                                    | 300余日日<br>300余日日<br>782 年日<br>782 年日<br>18月75氏<br>782 年日<br>18月75氏<br>18月76氏<br>18月76氏<br>18月76氏<br>18月76氏<br>18月76氏<br>18月76氏<br>18月76氏<br>18月76氏<br>18月76氏<br>18月76氏<br>18月76日<br>18月76日<br>18月77日<br>18月76日<br>18月77日<br>18月77日<br>18月77日<br>18月77日<br>18月78日<br>18月78日 | Max Reset Download P File Path S Perser Dec yeu upload I | Connect ()<br>aram Upload Param<br>1<br>miload parameters below |
|                        | Ż#                                                                                                    | B(N):         Image: F13Process PID         Image: F14Swing Frequency,Fixed Length, C         Image: F14Swing Frequency,Fixed Length, C         Image: F14Swing F14Swing F14 | All Files (*.)     OK     OK     ameters     rs                                                                                                    |                                                          |                                                                 |
|                        |                                                                                                    |                                                                                                    |                                                                                                    |                                                          |                                                                 |

Click upload param to start uploading, attention this action is irrevocable.

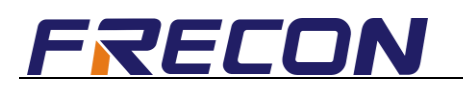

| RECON                           | PC MONITOR                                                                                                    |                                                                                            |  |  |  |  |
|---------------------------------|----------------------------------------------------------------------------------------------------|--------------------------------------------------------------------------------------------|--|--|--|--|
| Control interface<br>Parameters | FUNCTION CODE PARAMETERS  Function Code  Function Code Function Code Function Code Function Code Function Code Function Code Function Code Function Code Function Code Func | Min Mex Connect O                                                                          |  |  |  |  |
| Oscillograph                    | Image: Grand Starty Stop Control       Image: Grand Starty Stop Control       Image: Grand Starty Stop Control Starty Stop Control       Image: Grand Starty Stop Control Starty Stop Control Starty Stop Control Starty Stop Control Starty Stop Control Starty Stop Control Starty Stop Control Starty Stop Control Starty Stop Control Starty Stop Control Starty Stop Control Starty                                                                                                    | Download Param         Upload Param           File Path         % C/User\Desktop\Book1.vls |  |  |  |  |
|                                 | Image: Second Second                  |                                                                                            |  |  |  |  |

#### 3) Oscilloscope Interface

| RECON                      |                | PC MONITO    | R                                                                                                    |                             |
|----------------------------|----------------|--------------|----------------------------------------------------------------------------------------------------|-----------------------------|
| Control interface          | Gannet         | Orrillograph |                                                                                                    | www.frecon.co               |
| Parameters<br>Oscillograph | 1              |              | Ø CH1         00           Ø CH2         00           Ø CH3         00           Ø CH3         00           Ø CH3         00           Ø CH3         00           Ø CH3         00 | Sample drive                |
|                            | Amplihude<br>o |              | CH1 (data source)<br>CH2 (data source)<br>CH3 (data source)                                                                                                    | Freq out  Volt out Curr out |
|                            | 4              |              | CH4 (data source)                                                                                                    | Speed •                     |

- \*Marking instruction: 1——Channel selection
  - 2—Oscillogram selection
  - 3—Current param of each channel
  - 4——Sampling time
  - 5—Each channel monitoring items selection